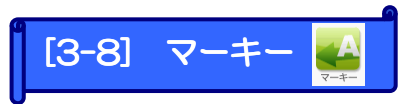

マーキー(移動文字)を作成します。マーキー設定したい文字を入力し、範囲選択して各設定を行ないます。

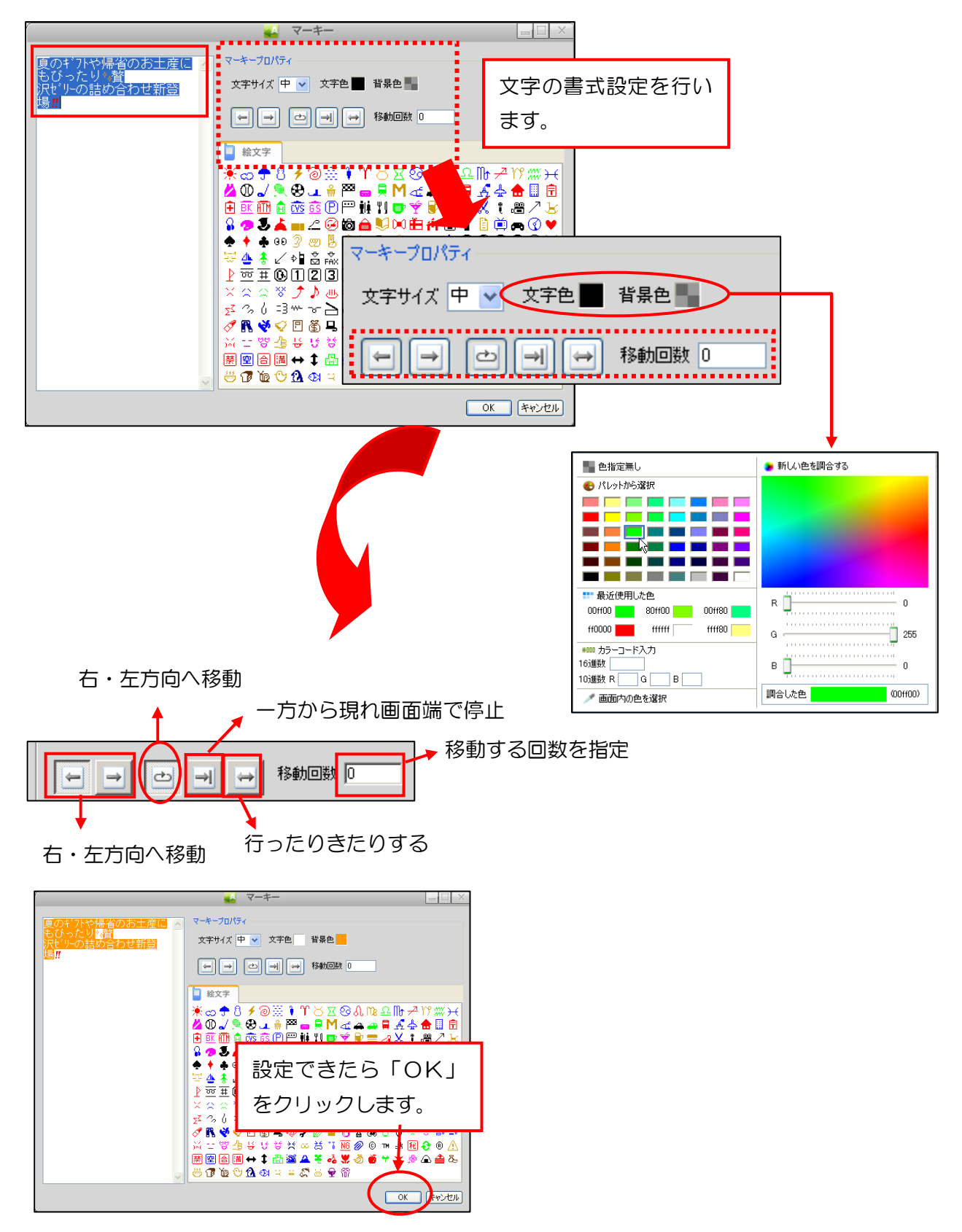